## MATH 308 Sheet 1

Some syntax trouble spots:

| multiplication     | 3*t for 3 <i>t</i>    | sin(x)  | for | $\sin x$   |
|--------------------|-----------------------|---------|-----|------------|
|                    |                       | abs(x)  | for | x          |
| powers             | $x \land 2$ for $x^2$ | cos(x)  | for | $\cos x$   |
|                    |                       | sqrt(x) | for | $\sqrt{x}$ |
| number $\pi$       | Pi                    | tan(x)  | for | $\tan x$   |
|                    |                       | ln(x)   | for | $\ln x$    |
| Greek letter $\pi$ | pi                    | exp(x)  | for | $e^x$      |
|                    |                       |         |     |            |

Maple can be used to plot direction fields and solution curves. You must load the DEtools package once on each worksheet:

> with(DEtools):

Note the colon will supress any output from Maple, whereas a semicolon will not.

Example 1. 
$$\frac{dy}{dx} = -y$$
.

Assign the differential equation the name de for easy handling and to avoid trouble, always type the dependent variable y as y(x).

$$> de:=diff(y(x),x)=-y(x);$$

> DEplot(de,y(x),x=-3..3,y=-3..3);

To plot the direction field and solution curves, for example the solutions satisfying y(1) = 2, y(-1) = -1 and y(1) = 1, proceed as follows:

> inits:=[[1,2],[-1,-1],[1,1]];

Here we're telling Maple the initial conditions in the appropriate form. Always be sure to enclose the list in square brackets.

> DEplot(de,y(x),x=-3..3,inits,y=-3..3);

You might need to play around with the x and y plot ranges to get a good plot.

If you just want a plot of the solution curves, include the **arrows=none** option:

> DEplot(de,y(x),x=-3..3,inits,y=-3..3,arrows=none);

## NOTES

- 1. For good printouts, include the option  $\mathsf{linecolor}{=}\mathsf{black}$  to make the solution curves black.
- 2. If your solution curves appear jagged, include the option stepsize=h, where you choose h by trial and error to get a good plot. For instance, try .1, .05, .01 etc. Please note on exam, your solution will lose credit if your solution curves appear jagged. Place the option after the y range.

- 3. To resize Maple's plots, click on the graph and drag the corners with the mouse.
- 4. Use the initial conditions to help you pick the x and y plot ranges. For instance, if y(-3) = -1, use x=-6..0, y=-4..2 as a starting point and play around from there if necessary.
- 5. The command **restart**: will clear all values of variables. It's a good thing to try when things go wrong.
- 6. To type text in a Maple worksheet, hit the button with the T on it. To restore the Maple prompt, hit the button with the [> on it.

**Example 2.**  $\frac{dy}{dx} = \sin(y)$ . Plot the direction field using Maple. What happens to the solution satisfying

- 1. y(0) = 1 as  $x \to \infty$ .
- 2. y(2) = -2 as  $x \to \infty$ .
- 3. y(0) = 7 as  $x \to \infty$ .

**Example 3.** The population p(t) in thousands of a certain species satisfies the differential equation  $\frac{dp}{dt} = 3p - 2p^2$ . Use Maple to sketch the direction field and use it to answer the following questions.

- 1. If the initial population is 2000 individuals (i.e., p(0) = 2), what is the limiting population?
- 2. If the initial population is 500 individuals, what is the limiting population?
- 3. Can a population of 3000 individuals ever decline to 500 individuals?

**Example 4.** For a bar magnet, the magnetic field lines satisfy the differential equation  $\frac{dy}{dx} = \frac{3xy}{2x^2 - y^2}$ . Plot the direction field. Does it remind you of anything?

## Homework

Text: page 22/4, 7, 10 Use Maple on all these.

Lab Book: page 25/1b, 3c, 8, 10b